ECULog

Versione 1.01

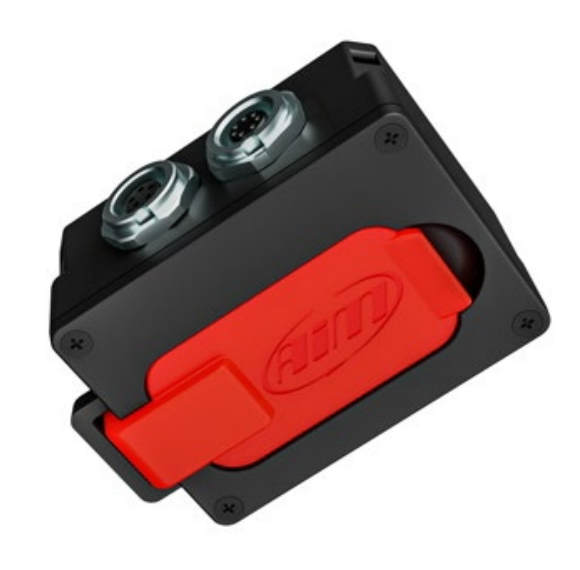

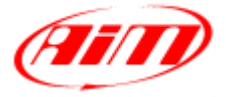

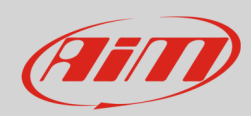

### INDICE

| 1 – ECULog in poche parole                                 | 3  |
|------------------------------------------------------------|----|
| 2 –Kit disponibili                                         | 3  |
| 3 – ECULog espansioni e collegamenti                       | 5  |
| 4 – Configurazione col software RaceStudio 3               | 6  |
| 4.1 – Configurazione canali                                | 7  |
| 4.2 – Configurazione ECU Stream                            | 8  |
| 4.3 – Configurazione espansioni CAN                        | 9  |
| 4.4 – Configurazione canali matematici (Math channels)     | 14 |
| 4.5 – Configurazione variabili di staro (Status Variables) | 15 |
| 4.6 – Configurazione parametri                             | 18 |
| 4.7 – SmartyCam Stream                                     | 19 |
| 4.8 – Configurazione CAN Output                            | 20 |
| 4.9 – Trasmettere la configurazione ad ECULog              | 20 |
| 5 – Dimensioni, pinout e caratteristiche tecniche          | 21 |
|                                                            |    |

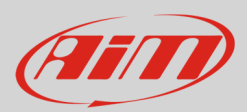

# 1 – ECULog in poche parole

ECULog è un logger piccolo, leggero e facile da usare che acquisisce e registra i canali provenienti dalla ECU del veicolo e dalle espansioni CAN collegate.

Esso registra i dati sia nella memoria interna non volatile da 4GB che nella scheda di memoria USB.

ECULog permette all'utente di creare canali matematici e uscite CAN utilizzando sia i canali forniti dalla ECU che quelli forniti dalle espansioni CAN AiM. Tutti i canali possono essere mostrati anche sui video di SmartyCam se disponibile.

Le espansioni AiM supportate sono:

- GPS09c Pro
- GPS09c Pro Open
- LCU-One CAN
- LCU1
- Channel Expansion
- ACC
- ACC2
- ACC2 Open

## 2 -Kit disponibili

ECULog è disponibile in diversi kit.

#### Kit ECULog CAN/RS232: codice prodotto

- ECULog (1)
- cavo CAN/RS232+alimentazione esterna da 2m (2)
- cavo USB 2.0 Type A Type C da 2m(**3**)
- Mini USB Drive da 16GB (4)

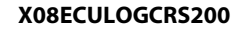

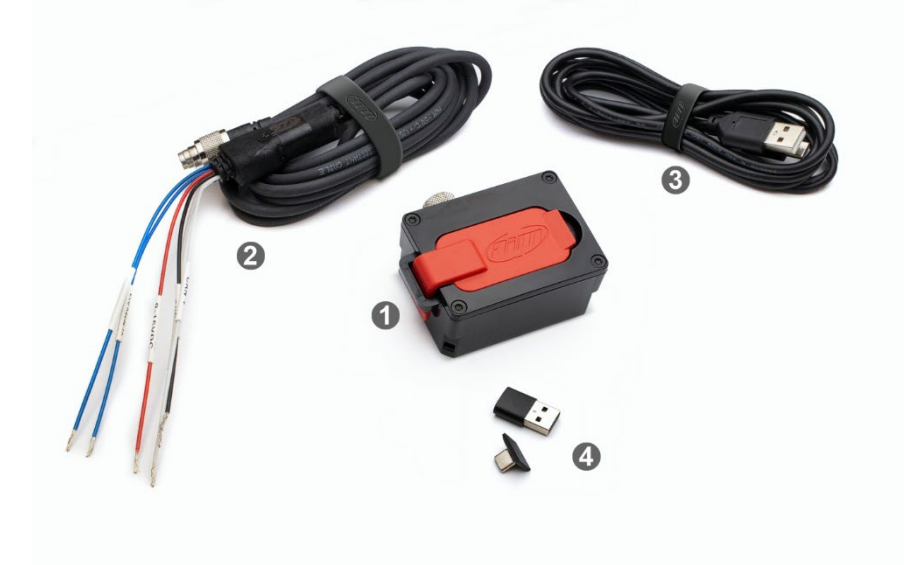

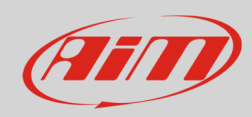

X08ECULOGOBD200

### Codice prodotto kit ECULog OBDII

- ECULog (1)
- CAN/OBDII +alimentazione esterna da 2m (2)
- Cavo da 2m USB 2.0 Type A-Type C (**3**)
- Mini USB Drive da 16GB (2)

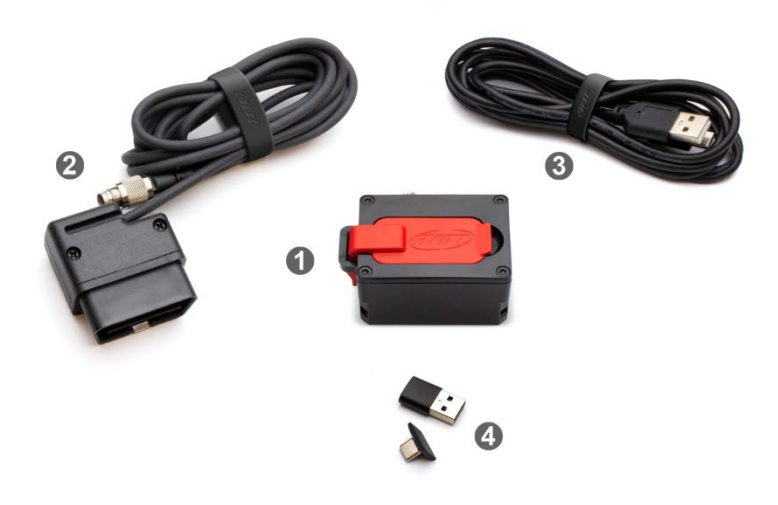

Accessori e ricambi:

- cavo CAN/RS232 +alimentazione esterna da 2m
- cavo CAN/OBDII/Linea-K + alimentazione esterna da 2m
- cavo USB 2.0 Type A-Type C da 2m
- mini USB Drive da 16GB

V02.589.050 V02.589.040 X90TMPC101010 3IRUSBD16GB

Nota bene: per collegare ECULog al PC si usi il cavo da 2m USB2.0 Type A-Type C il cui codice prodotto è X90TMPC101010 che trovate nel kit. Qualsiasi collegamento che utilizzi un collegamento USB C – USB C potrebbe non funzionare correttamente.

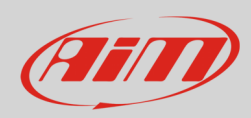

# 3 – ECULog espansioni e collegamenti

ECULog supporta le seguenti espansioni AiM:

- GPS09c Pro
- GPS 09c Pro Open
- LCU One CAN
- LCU1
- Channel Expansion
- ACC
- ACC2
- ACC2 Open

L'immagine sotto mostra un esempio di rete CAN AiM.

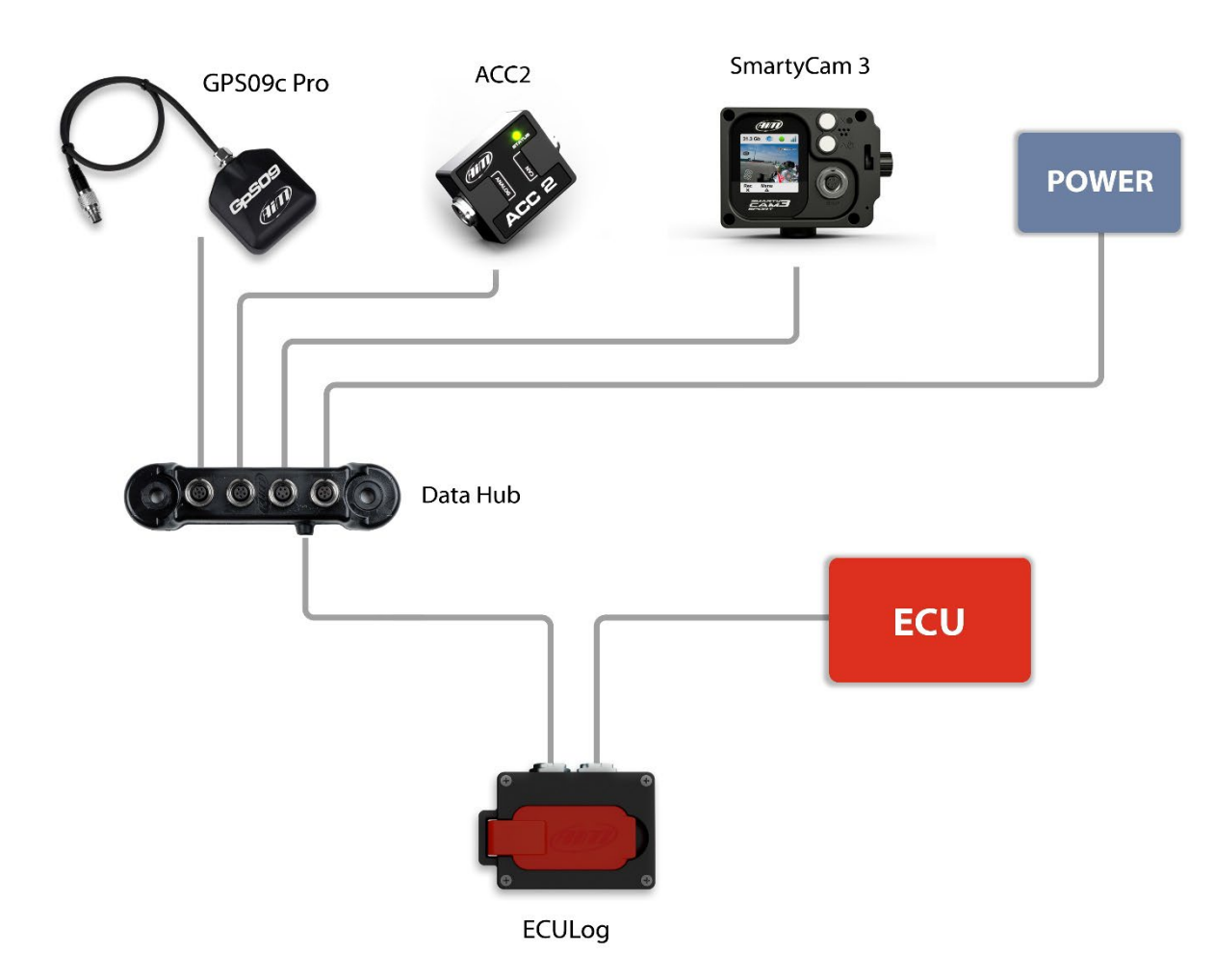

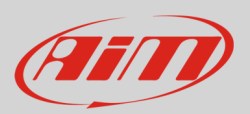

## 4 – Configurazione col software RaceStudio 3

Per configurare ECULog si segua questa procedura:

- lanciare RaceStudio 3
- premere il tasto "New" sulla tastiera in alto a destra del software (1)
- selezionare ECULog (2)
- premere "OK" (**3**)
- dare un nome alla configurazione se desiderato (il nome di default è ECULog 4)
- premere "OK" (**5**).

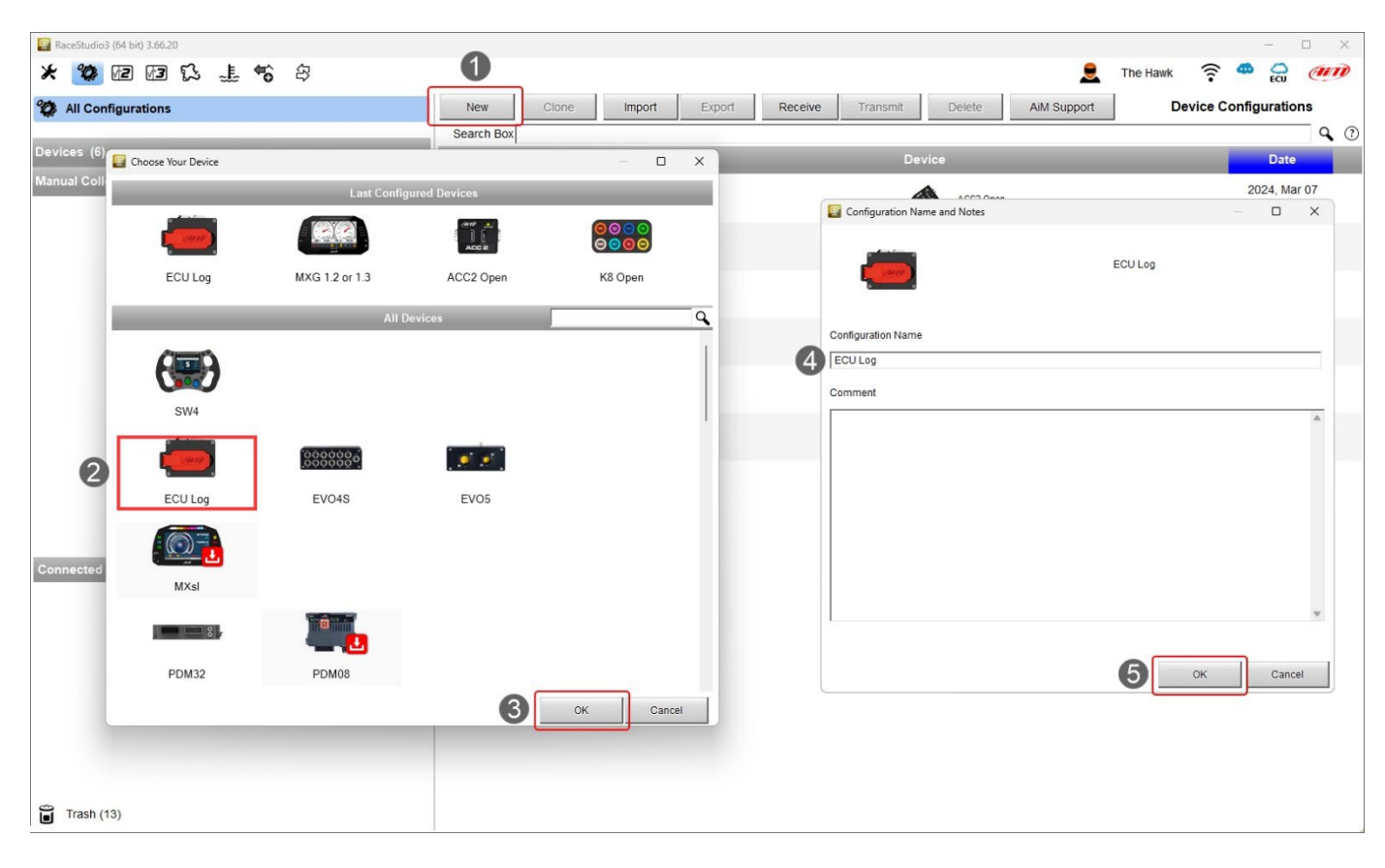

Una volta creata la configurazione bisogna configurare, quando possibile, i seguenti tab:

- Channels (canali)
- ECU Stream
- CAN Expansions (Espansioni CAN)
- Math Channels (Canali matematici)
- Status Variables (Variabili di stato)
- Parameters (Parametri)
- SmartyCam Stream
- CAN Output (uscita CAN)

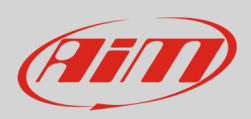

### 4.1 – Configurazione canali

Quando si crea la configurazione il software entra direttamente nel tab "Channels".

| RaceStudio | 3 (64 bit) |          |              |                                |                           |                  |         |                 |          |      | _ | o x |
|------------|------------|----------|--------------|--------------------------------|---------------------------|------------------|---------|-----------------|----------|------|---|-----|
| * 🐲        |            | ß ⊥      | <b>*</b> ô 4 | <b>a</b>                       |                           |                  |         |                 | The Hawk | ((:- |   |     |
| Save       | Save As    | Clo      | ose          | Transmit                       |                           |                  |         |                 |          |      |   |     |
| Channels   | ECU Stream | CAN Expa | insions Ma   | Iath Channels Status Variables | Parameters SmartyCam S    | tream CAN Output |         | 15 0000 S-      |          |      |   |     |
|            |            |          | ID           | ✓ Name                         | Function                  | Sensor           | Unit    | Freq Parameters |          |      |   |     |
|            |            |          | PAccu        | GPS PosAccuracy                | AiM GPS Position Accuracy | GPS              | π       | auto (accor     |          |      |   |     |
|            |            |          | Spd          | GPS Speed                      | GPS Speed                 | GPS              | mph 0.1 | auto (accor     |          |      |   |     |
|            |            |          | Alt          | Altitude                       | GPS Altitude              | GPS              | ft 0.01 | auto (accor     |          |      |   |     |
|            |            |          | OdD          | ✓ Odometer                     | Odometer Total            | Odometer         | mi 0.1  | 1 Hz            |          |      |   |     |
|            |            |          | Fuel         | FuelUsed                       | Fuel Level                | Fuel Used        | 10.1    | 10 Hz           |          |      |   |     |
|            |            |          |              |                                |                           |                  |         |                 |          |      |   |     |
|            |            |          |              |                                |                           |                  |         |                 |          |      |   |     |
|            |            |          |              |                                |                           |                  |         |                 |          |      |   |     |
| 1          |            |          |              |                                |                           |                  |         |                 |          |      |   |     |
| L          |            |          |              |                                |                           |                  |         |                 |          |      |   |     |

Esso mostra i canali GPS, così come gli odometri ed è possibile specificare il livello carburante. Perché queste informazioni siano disponibili è necessario:

- collegare un Modulo GPS09c Pro/Pro Open opzionale utilizzando un Data Hub, come mostrato nel capitolo 3
- avere una ECU che fornisca l'informazione sul livello carburante o collegare e configurare un sensore personalizzato.

Impostando una ECU che fornisca l'informazione sul livello carburante nel tab "ECU Stream" (paragrafo 4.2) il software informa l'utente.

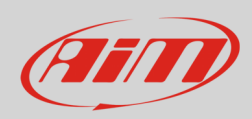

### 4.2 – Configurazione ECU Stream

Entrando nel tab "ECU Stream" appare un pannello che permette di scegliere la ECU collegata.

| RaceStudio3 (64 bit)                  | r ∕a                                 |                                        |                |           | The Haufr                                      | - 0 ×                             |
|---------------------------------------|--------------------------------------|----------------------------------------|----------------|-----------|------------------------------------------------|-----------------------------------|
|                                       | ō 🕈                                  |                                        |                |           | The Hawk                                       | ECU ECU                           |
| All ECU Log 🕺                         |                                      |                                        |                |           |                                                |                                   |
| Save Save As Close                    | Transmit                             |                                        |                |           |                                                |                                   |
| Channels   ECU Stream   CAN Expansion | ons Math Channels Status Variables I | Parameters SmartyCam Stream CAN Output |                |           |                                                |                                   |
|                                       | ECU: Click button to set             | lect a ECU protocol 1 Mbit/sec         | Change         | e ECU 🛊 🕜 |                                                |                                   |
|                                       |                                      |                                        |                |           |                                                |                                   |
|                                       |                                      |                                        |                |           |                                                |                                   |
|                                       |                                      |                                        |                |           |                                                |                                   |
|                                       | Choose ECU Protocol                  |                                        |                | – o x     |                                                |                                   |
|                                       | Manufacturer                         | Model                                  |                |           |                                                |                                   |
|                                       | NIRA                                 | RZR                                    | (v. 02.00.02)  | (CAN)     |                                                |                                   |
|                                       | NISSAN                               | RZR v2                                 | (v. 02.00.01)  | (CAN)     |                                                |                                   |
|                                       | NOBLE                                | RZR ProR LV                            | (v. 02.00.01 ) | (CAN)     |                                                |                                   |
|                                       | OBDII                                | Slingshot2018                          | (v. 02.00.00 ) | (CAN)     | (                                              |                                   |
|                                       | OLSBERGS                             |                                        |                |           | AiM - Race Studio 3                            | ×                                 |
|                                       | OPEL                                 |                                        |                |           | By selecting this CAN                          | protocol                          |
|                                       | PAGANI                               |                                        |                |           | you have activated th<br>configurable in 'Char | e Fuel Used channel<br>inels' tab |
|                                       | PECTEL                               |                                        |                |           |                                                |                                   |
|                                       | PERFORMANCE EL                       |                                        |                |           |                                                | ОК                                |
|                                       | PERFORMANCE_EL                       |                                        |                |           |                                                |                                   |
|                                       | PEUGEOT                              |                                        |                |           |                                                |                                   |
|                                       | POLARIS                              |                                        |                |           |                                                |                                   |
|                                       | PORSCHE                              | 1                                      |                |           |                                                |                                   |
|                                       | PROEFI                               |                                        |                |           |                                                |                                   |
|                                       | RACETECH                             |                                        |                |           |                                                |                                   |
|                                       | RENAULT                              |                                        |                |           |                                                |                                   |
|                                       | RMRacing                             |                                        |                |           |                                                |                                   |
|                                       | SC                                   |                                        |                |           |                                                |                                   |
|                                       | SCCA ENTERPRISE                      |                                        | OK             | Cancel    |                                                |                                   |
|                                       | -                                    |                                        | OK             | Gunder    |                                                |                                   |
|                                       |                                      |                                        |                |           |                                                |                                   |
|                                       |                                      |                                        |                |           |                                                |                                   |
|                                       |                                      |                                        |                |           |                                                |                                   |
|                                       |                                      |                                        |                |           |                                                |                                   |

Selezionando una ECU che fornisca l'informazione sul consumo carburante il software informa l'utente come mostrato sopra e il canale corrispondente viene abilitato nel tab canali.

| All ECL<br>Save | J Log ×<br>Save As | Clo      | ose     | Tra  | ansmit   |                  |              |                 |                |         |              |            |
|-----------------|--------------------|----------|---------|------|----------|------------------|--------------|-----------------|----------------|---------|--------------|------------|
| Channels        | ECU Stream         | CAN Expa | ansions | Math | Channels | Status Variables | Parameters   | SmartyCam Str   | eam CAN Output |         |              |            |
|                 |                    |          | ID      | _    | Name     | e                | Function     |                 | Sensor         | Unit    | Freq         | Parameters |
|                 |                    |          | PAccu   |      | GPS      | PosAccuracy      | AiM GPS Po   | sition Accuracy | GPS            | ft      | auto (accor. |            |
|                 |                    |          | Spd     |      | GPS      | Speed            | GPS Speed    | I               | GPS            | mph 0.1 | auto (accor. |            |
|                 |                    |          | Alt     |      | Altitu   | ıde              | GPS Altitude | e               | GPS            | ft 0.01 | auto (accor. |            |
|                 |                    |          | OdD     |      | ✓ Odor   | neter            | Odometer T   | otal            | Odometer       | mi 0.1  | 1 Hz         |            |
|                 |                    |          | Fuel    |      | Fuell    | Jsed             | Fuel Level   |                 | Fuel Used      | 10.1    | 10 Hz        |            |
|                 |                    |          |         |      |          |                  |              |                 |                |         |              |            |

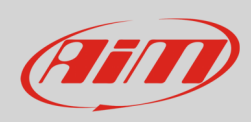

### 4.3 – Configurazione espansioni CAN

• Entrando nel tab "CAN Expansions" viene mostrato un pannello di scelta.

| 🔛 RaceStudio3 (64 bit)                                        |                                             | - 🗆 X              |
|---------------------------------------------------------------|---------------------------------------------|--------------------|
| * 🐲 🗷 🗷 🕄 🐇 🐔 🕾                                               |                                             | 👤 The Hawk 🎅 🙅 😜 🐠 |
| All ECU Log 34                                                |                                             |                    |
| Save Save As Close Transmit                                   |                                             |                    |
| Channels ECU Stream CAN Expansions Math Channels Status Varia | bles Parameters SmartyCam Stream CAN Output |                    |
| New Expansion                                                 |                                             |                    |
|                                                               |                                             |                    |
|                                                               | Select an Expansion - X                     |                    |
|                                                               | Expansion                                   |                    |
|                                                               | LCU-One CAN                                 |                    |
|                                                               | Channel Expansion                           |                    |
|                                                               |                                             |                    |
|                                                               | ACC2 or ACC2 Open                           |                    |
|                                                               | GPS09c Pro or GPS09c Pro Open               |                    |
|                                                               | OK Cancel                                   |                    |
|                                                               |                                             |                    |
|                                                               |                                             |                    |
|                                                               |                                             |                    |
|                                                               |                                             |                    |
|                                                               |                                             |                    |
|                                                               |                                             |                    |
|                                                               |                                             |                    |

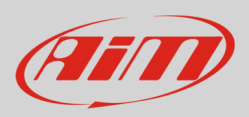

Ogni espansione dev'essere configurata attraverso il pannello dedicato. Di seguito sono mostrati tutti i pannelli. Si faccia riferimento ai singoli manuali utente per ulteriori informazioni.

Pannello di impostazioni di **LCU-One CAN**. È possibile selezionare il valore del moltiplicatore (multiplier) per calcolare il rapporto aria carburante (AFR) della lambda ed aggiungerne uno personalizzato.

| 🔛 RaceStudio   | o3 (64 b | bit)                                   |                                         |                                  |                         |               |          |                           |           |                  |             | _  | $\Box$ $\times$ |
|----------------|----------|----------------------------------------|-----------------------------------------|----------------------------------|-------------------------|---------------|----------|---------------------------|-----------|------------------|-------------|----|-----------------|
| * 🐲            | 2        |                                        | 8                                       |                                  |                         |               |          |                           |           | The Hawk         | ((:-        |    | and and         |
| All EC         | U Log    |                                        |                                         |                                  |                         |               |          |                           |           |                  |             |    |                 |
| Save           |          | Save As Close                          | Transmit                                |                                  |                         |               |          |                           |           |                  |             |    |                 |
| Channels       | ECU      | J Stream CAN Expansion                 | ns Math Channels Statu                  | is Variables Parameters          | SmartyCa                | m Stream      | CAN Outp | put                       |           |                  |             |    |                 |
| New            | Expan    | ision                                  |                                         |                                  |                         |               |          |                           |           |                  |             |    |                 |
| All            | сс       | 24                                     |                                         |                                  |                         |               |          |                           |           |                  |             |    |                 |
| and the second | 5        | Expansion Name (<br>Expansion Serial N | (7 Characters Max. )<br>Number ( S.N. ) | 0                                | Get Expan<br>Serial Nur | nsion<br>mber | ]        |                           |           |                  |             |    |                 |
|                | Multip   | blier to calculate AFR (A/F) from      | lambda (AFR = Air F                     | uel Ratio = pounds of air / poun | nd of fuel)             |               |          |                           |           |                  |             |    |                 |
|                |          | 14.57                                  | - Gasoline                              | Add Custom Va                    | alue                    |               |          | Lambda Multiplier Manager |           |                  |             |    | ×               |
|                |          | 6.40 - Methanol                        |                                         |                                  |                         |               |          | Multiplier Lambda Values  | New Value | Label for New Va | lue         |    |                 |
|                |          | 9.00 - Ethanol                         |                                         |                                  |                         |               |          | 6.40 - Methanol           | 14.57     | Gasoline         |             |    |                 |
|                |          | 14.57 - Gasoline                       |                                         |                                  |                         |               |          | 9.00 - Ethanol            |           | Add or Modify    | Current     | em | 1               |
|                |          | 14.60 - Diesel                         |                                         |                                  |                         |               |          | 14.57 - Gasoline          | -         | ridd o'r modify  | ouncilli    |    |                 |
|                |          | 15.50 - LPG (Propane)                  |                                         |                                  |                         |               |          | 14.60 - Diesel            |           | Remove C         | urrent Iter | n  |                 |
|                |          | 17.20 - CNG                            |                                         |                                  |                         |               |          | 15.50 - LPG (Propane)     |           | Restore De       | fault Value | S  |                 |
|                |          |                                        |                                         |                                  |                         |               |          | 17.20 - CNG               |           |                  |             |    |                 |
| ID             | -        | Name                                   | Function                                | Sensor                           | Unit                    | Freq          |          |                           |           |                  |             |    |                 |
| Lmd            | •        | Lambda                                 | Inner Lambda                            | LCU-One Lambda                   | lambda 0.0              | 1 10 Hz       | 1        |                           |           |                  |             |    |                 |
| AFR            | •        | AFR                                    | InnerAFR                                | LCU-One AFR                      | A/F 0.01                | 10 Hz         | 1        |                           |           |                  |             |    |                 |
| LTm            | •        | LmdTmp                                 | Inner Lambda Temperature                | LCU-One Temp                     | F 0.1                   | 10 Hz         | ]        |                           |           |                  | ОК          |    | Cancel          |
| LDg            | •        | Diagn                                  | Inner Lambda Diagnosis                  | LCU-One Diagn                    | #                       | 1 Hz          |          | <u></u>                   |           |                  |             |    |                 |
| Close          |          |                                        |                                         |                                  |                         |               |          |                           |           |                  |             |    |                 |

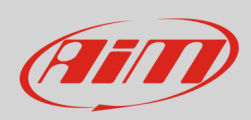

**Channel Expansion** ed **ACC**, **ACC2** (tutte le versioni) sono mutualmente esclusive; per questo motivo impostandone una le altre non saranno più disponibili nella lista delle espansioni CAN.

I canali di Channel Expansion possono essere configurati sia come digitali che come analogici.

| RaceStudio3 (64 bit) 3.66.23 - build Wednesday, March 27, 2024 8:10 PM [Get ethernet scan on/off]        |                    |                  |          |         | ( <u>4)</u> | - 0  | ×  |
|----------------------------------------------------------------------------------------------------|--------------------|------------------|----------|---------|-------------|------|----|
| * 🐲 🖻 🖾 🐍 📽 🖨                                                                                            |                    |                  | The Hawk | (       | *           | CU I | am |
| All ECULog+LCC+ACC2+GPS <sup>™</sup> ECULog ChannelExp+LCC+GPS <sup>™</sup>                              |                    |                  |          |         | -           |      |    |
| Save Save As Close Transmit                                                                              | Channel Settings   |                  |          | -       |             | ×    |    |
| Channels ECU Stream CAN Expansions Math Channels Status Variables Parameters SmartyCam Stream CAN Output | Name               | Channel01        |          |         |             |      |    |
| New Expansion                                                                                            | Name for display   | C01              |          |         |             |      |    |
|                                                                                                    |                    | Analog           | 0        | Digital |             | _    |    |
|                                                                                                    | Function           | Voltage          |          |         |             | \$   |    |
| Expansion Name ( 7 Characters Max. ) CHX Get Expansion                                                   |                    |                  |          |         |             |      |    |
| Expansion Serial Number (S.N.) 0 Serial Number                                                           | Sensor             | Generic 0-5 V    |          |         |             | \$   |    |
|                                                                                                    | Sampling Frequency | 20 Hz            |          |         |             | \$   |    |
| ID Name Function Sensor Unit Freq                                                                        | Unit of Measure    | mV               |          |         | _           |      |    |
| C01 Channel01 Voltage Generic 0-5 V mV 20 Hz                                                             |                    |                  |          |         |             | •    |    |
| C02 Channel02 Voltage Generic 0-5 V mV 20 Hz                                                             |                    |                  |          |         |             |      |    |
| COS Victage Generic 0-5 V mV 20 Hz                                                                       |                    |                  |          |         |             |      |    |
|                                                                                                    |                    |                  |          |         |             |      |    |
|                                                                                                    |                    |                  |          |         |             |      |    |
|                                                                                                    |                    |                  |          |         |             |      |    |
| Close                                                                                                    |                    |                  | Save     |         | Cancel      |      |    |
|                                                                                                    |                    |                  |          |         |             |      |    |
|                                                                                                    | Channel Settings   |                  |          |         |             | ×    |    |
|                                                                                                    | Name               | Channel01        |          |         |             | _    |    |
|                                                                                                    | Name for display   | C01              |          |         |             |      |    |
|                                                                                                    |                    | O Analog         |          | Digital |             |      |    |
|                                                                                                    | Function           | Vehicle Speed    |          |         |             | \$   |    |
|                                                                                                    |                    |                  |          |         |             | _    |    |
|                                                                                                    | 0                  | 0                |          |         |             | 1    |    |
|                                                                                                    | Sensor             | Speed Sensor     |          |         |             | -    |    |
|                                                                                                    | sampling Frequency | 20 112           |          |         |             | Ŧ    |    |
|                                                                                                    | Unit of Measure    | mph              |          |         |             | \$   |    |
|                                                                                                    | Display Precision  | no decimal place |          |         |             | \$   |    |
|                                                                                                    |                    | ✓ Logged         |          |         |             |      |    |
|                                                                                                    |                    |                  |          |         |             |      |    |
|                                                                                                    |                    |                  |          |         |             |      |    |
|                                                                                                    | Speed Parameters   |                  |          |         |             |      |    |
|                                                                                                    | Wheel circum       | ference (in) 65  | _        |         |             |      |    |
|                                                                                                    | ruise per wh       |                  |          |         |             |      |    |
|                                                                                                    |                    |                  | Save     |         | Cancel      |      |    |
|                                                                                                    |                    |                  | Save     |         | ancel       |      |    |
|                                                                                                    |                    |                  |          |         |             |      |    |

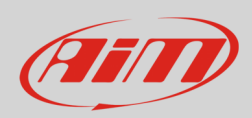

ACC, ACC2 (tutte le versioni) e Channel Expansion sono mutualmente esclusive; per questo motivo impostandone una le altre non saranno più disponibili nella lista delle espansioni CAN.

Pannello di impostazione di ACC. Cliccando su ogni canale appare un pannello di configurazione.

| 🔛 RaceStudi | o3 (64 bit) 3.66.20 - build Thursday, Mar | :h 14, 2024 9:11 PM  | [Show comm details]         |             |                                          |               |                    |               |            |         | <u> </u> |    |
|-------------|-------------------------------------------|----------------------|-----------------------------|-------------|------------------------------------------|---------------|--------------------|---------------|------------|---------|----------|----|
| * 0         |                                           | \$                   |                             |             |                                          |               |                    |               | E The Hawk | <b></b> |          | am |
| All EC      | U Loa 🕺                                   |                      |                             |             |                                          |               |                    |               | _          | ÷.      |          |    |
| Save        | Save As Close                             | Transmit             |                             |             |                                          |               |                    |               |            |         |          |    |
| Channels    | ECU Stream CAN Expansion                  | s Math Channels      | Status Variables Parameters | SmartyCam S | tream CAN                                | Output        |                    |               |            |         |          |    |
| New         |                                           |                      |                             | omartyoanre | di di di di di di di di di di di di di d | ouput         |                    |               |            |         |          |    |
| 1464        |                                           |                      |                             |             | Channel Settings                         |               |                    |               |            | ×       |          |    |
| All L       |                                           |                      |                             |             | Name                                     | ACC Channel01 |                    |               |            |         |          |    |
|             | Expansion Name                            | (7 Characters Max. ) | ACC                         | Get Expansi | on                                       |               | Name for display   | Ch01          |            |         |          |    |
|             | Expansion Serial N                        | Number ( S.N. )      | 0                           | Serial Numb | ier                                      |               | Function           | Voltage       |            |         |          | \$ |
|             |                                           |                      |                             |             |                                          |               |                    | -             |            |         |          |    |
| ID          | Name                                      | Function             | Sensor                      | Unit        | Freq                                     |               | -                  |               |            |         |          |    |
| Ch01        | ACC Channel01                             | Voltage              | Generic 0-5 V               | mV          | 20 Hz                                    |               | Sensor             | Generic 0-5 V |            |         |          | ÷  |
| Ch02        | ACC Channel02                             | Voltage              | Generic 0-5 V               | mV          | 20 Hz                                    |               | Sampling Frequency | 20 Hz         |            |         |          | ÷  |
| Ch03        | ACC Channel03                             | Voltage              | Generic 0-5 V               | mV          | 20 Hz                                    |               | Unit of Measure    | mV            |            |         |          | \$ |
| Ch04        | ACC Channel04                             | Voltage              | Generic 0-5 V               | mV          | 20 Hz                                    |               |                    |               |            |         |          |    |
|             |                                           |                      |                             |             |                                          | ·             |                    |               |            |         |          |    |
|             |                                           |                      |                             |             |                                          |               |                    |               |            |         |          |    |
|             |                                           |                      |                             |             |                                          |               |                    |               |            |         |          |    |
|             |                                           |                      |                             |             |                                          |               |                    |               |            |         |          |    |
|             |                                           |                      |                             |             |                                          |               |                    |               | Sa         | ve      | Cancel   |    |
|             |                                           |                      |                             |             |                                          |               | <u> </u>           |               |            |         |          |    |
|             |                                           |                      |                             |             |                                          |               |                    |               |            |         |          |    |
|             |                                           |                      |                             |             |                                          |               |                    |               |            |         |          |    |
|             |                                           |                      |                             |             |                                          |               |                    |               |            |         |          |    |
|             |                                           |                      |                             |             |                                          |               |                    |               |            |         |          |    |
|             |                                           |                      |                             |             |                                          |               |                    |               |            |         |          |    |
|             |                                           |                      |                             |             |                                          |               |                    |               |            |         |          |    |
|             |                                           |                      |                             |             |                                          |               |                    |               |            |         |          |    |
|             |                                           |                      |                             |             |                                          |               |                    |               |            |         |          |    |
|             |                                           |                      |                             |             |                                          |               |                    |               |            |         |          |    |
|             |                                           |                      |                             |             |                                          |               |                    |               |            |         |          |    |
|             |                                           |                      |                             |             |                                          |               |                    |               |            |         |          |    |

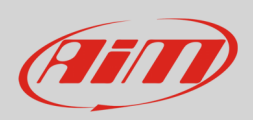

**ACC2** e **ACC2 Open** possono supportare sino a quattro termocoppie. Selezionando il numero di termocoppie che si pensa di collegare i canali corrispondenti nella tabella posta in basso nella vista diventano canali temperatura; i restanti canali sono configurabili utilizzando il pannello di configurazione che viene mostrato cliccando la riga corrispondente nella tabella.

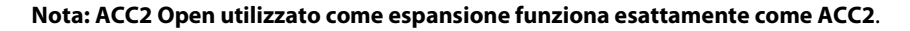

| 📓 RaceStudio3 (64 bit)                           |                                   |                         |                              |            |   |          |          | <br>1 |
|--------------------------------------------------|-----------------------------------|-------------------------|------------------------------|------------|---|----------|----------|-------|
| * * 12 12 12 14 16 2                             |                                   |                         |                              |            |   | The Hawk | <b>(</b> |       |
| All ECU Log ×                                    |                                   |                         |                              |            | _ |          |          |       |
| Save Save As Close Transmit                      |                                   |                         |                              |            |   |          |          |       |
| Channels ECU Stream CAN Expansions Math Channels | Status Variables Parameters Smart | vCam Stream CAN Output  |                              |            |   |          |          |       |
| New Expansion                                    |                                   |                         |                              |            |   |          |          |       |
|                                                  |                                   |                         |                              |            |   |          |          |       |
| All LCC A ACC2 A                                 |                                   |                         |                              |            |   |          |          |       |
|                                                  | Expansion Nam                     | e ( 7 Characters Max. ) | ACC2 Get                     | Expansion  |   |          |          |       |
| T                                                | Expansion Seria                   | I Number ( S.N. )       | 0 Seri                       | ial Number |   |          |          |       |
| Ļ                                                |                                   |                         |                              |            |   |          |          |       |
|                                                  | Total number of thermocoup        | les to use:             | no thermocouples             | \$         |   |          |          |       |
|                                                  |                                   |                         | and the second second second |            |   |          |          |       |
|                                                  |                                   |                         | no thermocouples             |            |   |          |          |       |
|                                                  |                                   |                         | 1 thermocouple               |            |   |          |          |       |
|                                                  |                                   |                         | 2 thermocouples              |            |   |          |          |       |
|                                                  |                                   |                         | 3 thermocouples              |            |   |          |          |       |
|                                                  |                                   |                         | 4 thermocounles              |            |   |          |          |       |
|                                                  |                                   |                         | 4 memocoupies                |            |   |          |          |       |
|                                                  | • 4                               |                         |                              |            |   |          |          |       |
|                                                  | 4 analog channels 0-5 V/0-12 V    |                         |                              |            |   |          |          |       |
|                                                  |                                   |                         |                              |            |   |          |          |       |
|                                                  |                                   | an an a                 |                              |            |   |          |          |       |
|                                                  |                                   |                         |                              |            |   |          |          |       |
|                                                  | and .                             | <b>n</b>                |                              |            |   |          |          |       |
|                                                  |                                   | 1                       |                              |            |   |          |          |       |
|                                                  |                                   | - P                     |                              |            |   |          |          |       |
|                                                  | LOGE                              |                         |                              |            |   |          |          |       |
| ID                                               | Name                              | Function                | Sensor                       | Unit Freq  |   |          |          |       |
| 6                                                | h01 ACC2 Channel01                | Voltage                 | Generic 0-5 V                | mV 20 Hz   |   |          |          |       |
|                                                  | ACC2 Channello2                   | Voltage                 | Generic 0-5 V                | mV 20 Hz   |   |          |          |       |
| C                                                | ACC2 Chaimeloz                    |                         |                              |            |   |          |          |       |
| ci<br>ci                                         | h03 ACC2 Channel03                | Voltage                 | Generic 0-5 V                | mV 20 Hz   |   |          |          |       |

#### GPS09c Pro e GPS09c Pro Open

Cliccando sui canali è possibile impostare solo nome, nome a display e numero di decimali.

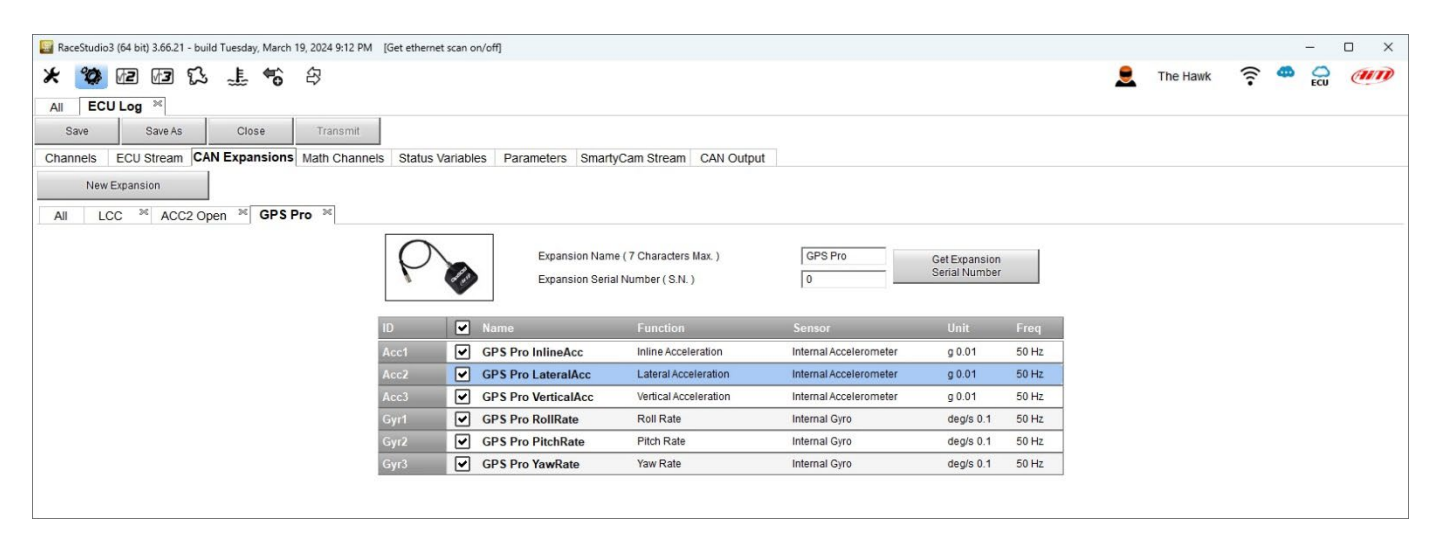

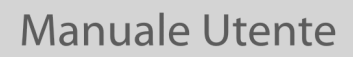

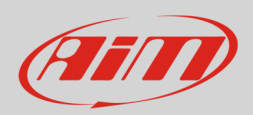

### 4.4 - Configurazione canali matematici (Math channels)

Come per ogni altro logger AiM è possibile aggiungere canali matematici scegliendoli in un'ampia libreria. Questo si può fare usando i canali forniti dalla ECU del veicolo o aggiungendo e configurando sensori opzionali.

Le opzioni disponibili per creare canali matematici sono:

- **Bias**: considerando una relazione tra due canali mutualmente compatibili calcola quale dei due sia prevalente (usato tipicamente per sospensioni o freni);
- Bias with threshold: è necessario impostare un valore di soglia (threshold) per i canali considerati; quando entrambi i valori di soglia vengono superati il sistema effettua il calcolo;
- Calculated gear: calcola la posizione della marcia utilizzando gli RPM del motore e la velocità del veicolo
- **Precalculated gear**: calcola la posizione della marcia usando il rapporto carico/albero (Load/Shaft) per ogni marcia e per l'asse del veicolo
- Linear correction: la correzione lineare è usata tipicamente quando un canale non è disponibile nel formato desiderato o è stato messo a punto in maniera errata e non può essere rimesso a punto
- Simple operation: per aggiungere o sottrarre un valor costante o un canale ad un canale
- Division Integer: per ottenere la parte intera della divisione
- Division Modulo: per ottenere la parte restante della divisione
- **Bit composed**: per comporre in un campo misura di bit. Ogni opzione chiede all'utente di impostare un pannello dedicato.

| 📴 RaceStudio3 (64 bit)                           |                               |                                                                                                    | - D ×              |
|--------------------------------------------------|-------------------------------|----------------------------------------------------------------------------------------------------|--------------------|
| * 🐲 🗷 🕫 🕄 🚣 🤫 😂                                  |                               |                                                                                                    | 👤 The Hawk 🎅 🤷 😜 🐠 |
| All ECU Log 34                                   |                               |                                                                                                    |                    |
| Save Save As Close Transmit                      |                               |                                                                                                    |                    |
| Channels ECU Stream CAN Expansions Math Channels | Status Variables Parameters   | SmartyCam Stream CAN Output                                                                                                    |                    |
|                                                  | Add Channel                   | 37 math channels currently available                                                                                                    |                    |
|                                                  |                               |                                                                                                    |                    |
|                                                  | Select a Mathematical Channel | ×                                                                                                    |                    |
|                                                  | Channel                       | Description                                                                                                    |                    |
|                                                  | Bias                          | To calculate the bias of two channels VALUE = CH1 / (CH1 + CH2)                                                                                          |                    |
|                                                  | Bias with Thresholds          | To calculate the bias of two channels only if they are greater than specified values VALUE = CH1 / (CH1 + CH2) [if both thresholds are exceeded, else 0] |                    |
|                                                  | Calculated Gear               | To calculate the gear position from engine rpm and vehicle speed                                                                                         |                    |
|                                                  | Precalculated Gear            | To calculate the gear position from engine rpm and vehicle speed, specifying the<br>gear ratio for each gear and the axle ratio                          |                    |
|                                                  | Linear Corrector              | To multiply a measure by a factor then add an offset value VALUE = (a * CH) + b                                                                          |                    |
|                                                  | Simple Operation              | To add to or subtract from a channel value a constant value or another channel value e.g. VALUE = (CH1 + CH2)                                            |                    |
|                                                  | Division Integer              | To get the integer part of the division<br>VALUE = integer(CH / a)                                                                                       |                    |
|                                                  | Division Modulo               | To get the remainder part of the division $\label{eq:VALUE} \mbox{VALUE} = \mbox{CH } \mbox{$\%$} \mbox{$a$} \mbox{$a$}$                                 |                    |
|                                                  | Bit Composed                  | To Compose 8 flags in a bit-field measure<br>VALUE = f1 + f2*2 + f3*4 + f4*8 + f5*16 + f6*32 + f7*64 + f8*128                                            |                    |
|                                                  |                               |                                                                                                    |                    |
|                                                  |                               | OK Cancel                                                                                                    |                    |
|                                                  |                               |                                                                                                    |                    |

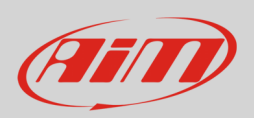

### 4.5 - Configurazione variabili di staro (Status Variables)

Come ogni logger AiM ECULog permette di impostare diverse variabili di stato. Per farlo premere il tasto "Add Status Variable" ed inserire il nome e l'etichetta a display. I valori delle variabili possono essere registrati abilitando la relativa casellina in alto a sinistra (evidenziata sotto). Possono **funzionare** come:

- Momentary : quando ricorrono le condizioni di operatività l'uscita si imposta su "Active" (attivo); rilasciandolo torna nel suo stato di "not active" (non attivo); l'etichetta è modificabile
- Toggle: quando ricorrono le condizioni di operatività l'uscita si imposta su "Active" anche dopo che il tasto viene rilasciato; premendolo nuovamente l'uscita torna nel allo stato "not active" (non attivo); l'etichetta è modificabile
- o Multiposition (si vedano le pagine seguenti)

Le variabili di stato possono essere attivate/disattivate usando:

- la stessa condizione per entrambe le azioni
- distinte condizioni per attivazione e disattivazione
- molteplici valori in uscita ognuno con le proprie condizioni

#### La condizione può essere:

- sempre vera (always true)
- sempre falsa (always false)
- personalizzata (custom)

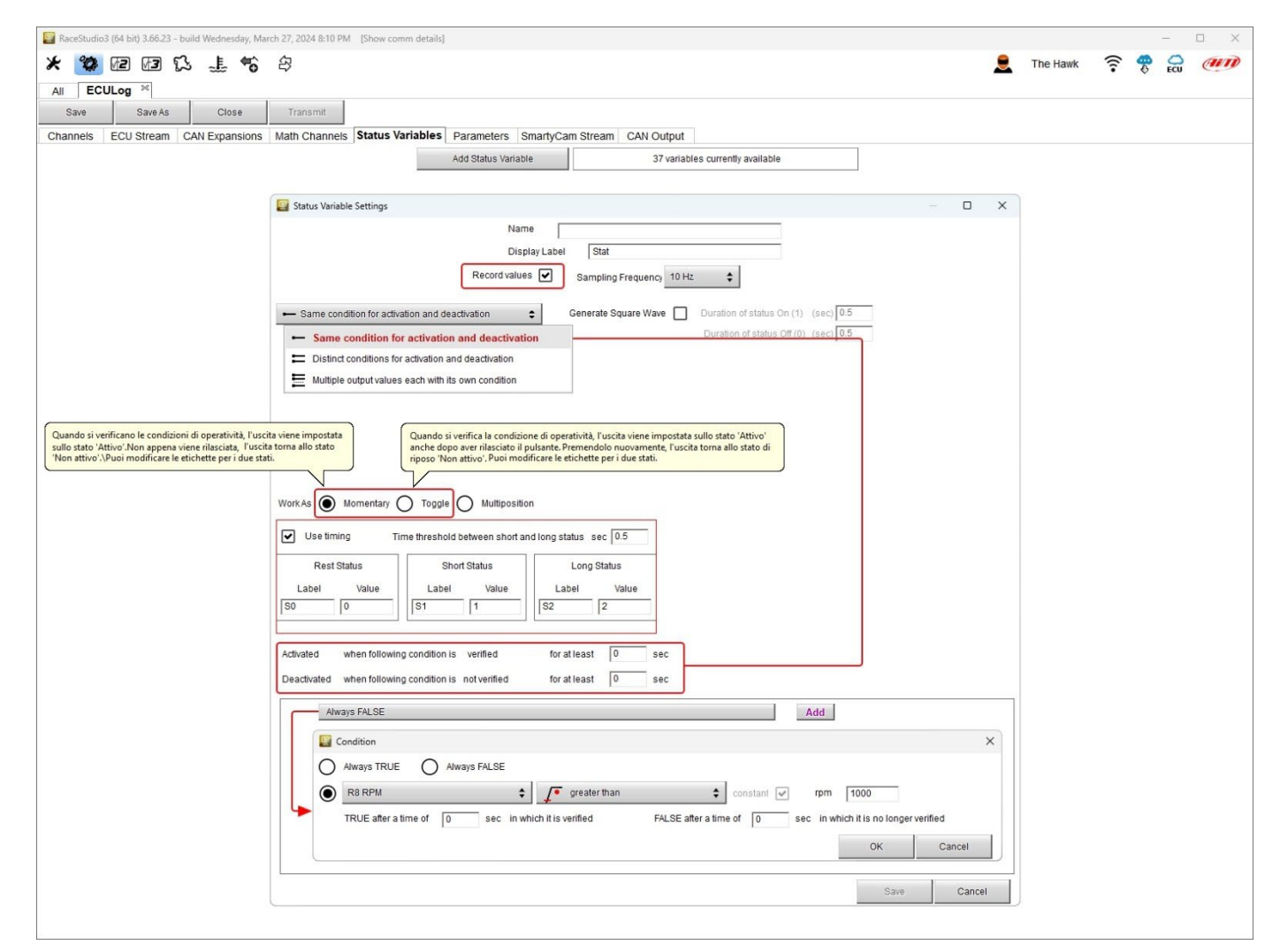

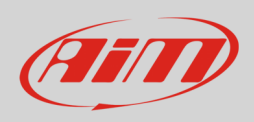

Come mostrato sotto solo le modalità **Momentary** e **toggle** permettono di generare un'onda quadra la durata di ogni status della quale è personalizzabile.

| RaceStudio3 (64 bit)                                                                                          |     |          |      | - |   | ) × |
|----------------------------------------------------------------------------------------------------|-----|----------|------|---|---|-----|
| * 🥸 🕫 🕼 🕄 🎩 📽 🕸                                                                                               |     | The Hawk | ((:- | 4 | 0 | am  |
| All ECULog ChannelExp+LCC+GPS <sup>36</sup>                                                                   |     |          |      |   |   |     |
| Save Save As Close Transmit                                                                                   |     |          |      |   |   |     |
| Channels ECU Stream CAN Expansions Math Channels Status Variables Parameters SmartyCam Stream CAN Output      |     |          |      |   |   |     |
| Add Status Variable 37 variables currently available                                                          |     |          |      |   |   |     |
| 🗧 Status Variable Settings 📃 🗆                                                                                | ×   |          |      |   |   |     |
| Name                                                                                                    |     |          |      |   |   |     |
| Display Labet Stat                                                                                            |     |          |      |   |   |     |
| Record values Sampling Frequency 10 Hz                                                                        |     |          |      |   |   |     |
|                                                                                                    |     |          |      |   |   |     |
| Same conduction of aduration and beadwardon     Generate oquate ware     Duration of status of (0) (see) [05] |     |          |      |   |   |     |
| WorkAs Momentary  Toggle                                                                                      |     |          |      |   |   |     |
|                                                                                                    |     |          |      |   |   |     |
| Setsiaus to joint when nonowing conduction is verified to a nease to see                                      | - 1 |          |      |   |   |     |
| Setstaus to JOFF when following condition is not verified for at least U sec                                  |     |          |      |   |   |     |
| Always FALSE Add                                                                                              |     |          |      |   |   |     |
|                                                                                                    |     |          |      |   |   |     |
|                                                                                                    |     |          |      |   |   |     |
|                                                                                                    |     |          |      |   |   |     |
|                                                                                                    |     |          |      |   |   |     |
|                                                                                                    |     |          |      |   |   |     |
|                                                                                                    |     |          |      |   |   |     |
|                                                                                                    |     |          |      |   |   |     |
|                                                                                                    |     |          |      |   |   |     |
|                                                                                                    |     |          |      |   |   |     |
|                                                                                                    |     |          |      |   |   |     |
| Save Cancel                                                                                                   |     |          |      |   |   |     |
|                                                                                                    |     |          |      |   |   |     |
|                                                                                                    |     |          |      |   |   |     |

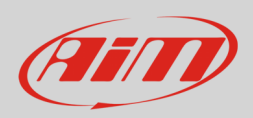

Quando la variabile di stato è impostata come Multiposition è necessario impostare le diverse posizioni così come i tempi di soglia (se desiderato). Le condizioni di attivazione/disattivazione, la possibilità di registrare i valori ed il tipo di condizione sono invece uguali alle modalità Momentary e Toggle.

| 🔄 RaceStudio3 (64 bit) 3.66.23 - build Wednesday, Mar                                                                                                    | ch 27, 2024 8:10 PM [Show comm details]                                                                                                    |   |          |      | <u></u> |     | ×  |
|----------------------------------------------------------------------------------------------------|----------------------------------------------------------------------------------------------------|---|----------|------|---------|-----|----|
| ★ 🐲 12 13 13 .≟ 🍄                                                                                                    | 8                                                                                                    |   | The Hawk | ((:- | 🧒 🗧     | e e | un |
| Save Save As Close                                                                                                    | Transmit                                                                                                    |   |          |      |         |     |    |
| Channels ECU Stream CAN Expansions                                                                                                    | Math Channels Status Variables Parameters SmartyCam Stream CAN Output                                                                                                    |   |          |      |         |     |    |
|                                                                                                    | Add Status Variable 37 variables currently available                                                                                                    |   |          |      |         |     |    |
|                                                                                                    |                                                                                                    |   |          |      |         |     |    |
|                                                                                                    | 📓 Status Variable Settings 📃 🗆                                                                                                    | × |          |      |         |     |    |
|                                                                                                    | Name                                                                                                    |   |          |      |         |     |    |
|                                                                                                    | Display Label Stat                                                                                                    |   |          |      |         |     |    |
|                                                                                                    | Record values 🗹 Sampling Frequency 10 Hz                                                                                                    |   |          |      |         |     |    |
|                                                                                                    | Same condition for activation and deactivation     Generate Square Wave     Duration of status On (1) (sec)                                                                                              |   |          |      |         |     |    |
|                                                                                                    | Same condition for activation and deactivation     Duration of status Off (0) (sec) 0.5                                                                                                    |   |          |      |         |     |    |
|                                                                                                    | Distinct conditions for activation and deactivation                                                                                                    |   |          |      |         |     |    |
|                                                                                                    | Multiple output values each with its own condition                                                                                                    |   |          |      |         |     |    |
|                                                                                                    |                                                                                                    |   |          |      |         |     |    |
| Quando si verificano le condizioni di operatività, l'uscii<br>sullo stato 'Attivo'.Non appena viene rilasciata, l'uscit<br>'Non attivo'.\Puoi modificare le etichette per i due stat | a viene impostata<br>torma allo stato<br>anche dopo aver rilasciato il pulsante. Premendolo nuovamente, Tuscita torma allo stato di<br>riposo Non attivo.' Duoi modificare la etichette per i due stati. |   |          |      |         |     |    |
| <u></u>                                                                                                    |                                                                                                    |   |          |      |         |     |    |
|                                                                                                    | WorkAs 💿 Momentary 🔿 Toggle 🔿 Multiposition                                                                                                    |   |          |      |         |     |    |
|                                                                                                    | Use timing Time threshold between short and long status sec 0.5                                                                                                    |   |          |      |         |     |    |
|                                                                                                    | Rest Status Short Status Long Status                                                                                                    |   |          |      |         |     |    |
|                                                                                                    | Label Value Label Value Label Value                                                                                                    |   |          |      |         |     |    |
|                                                                                                    | S0 0 S1 1 S2 2                                                                                                    |   |          |      |         |     |    |
|                                                                                                    |                                                                                                    |   |          |      |         |     |    |
|                                                                                                    | Activated when following condition is verified for at least 0 sec                                                                                                    |   |          |      |         |     |    |
|                                                                                                    | Deactivated when following condition is not verified for at least 0 sec                                                                                                    |   |          |      |         |     |    |
|                                                                                                    | Always FALSE                                                                                                    |   |          |      |         |     |    |
|                                                                                                    |                                                                                                    |   |          |      |         |     |    |
|                                                                                                    | Condition X                                                                                                    |   |          |      |         |     |    |
|                                                                                                    | Always TRUE Always FALSE                                                                                                    |   |          |      |         |     |    |
|                                                                                                    | R8 RPM                                                                                                    |   |          |      |         |     |    |
|                                                                                                    | TRUE after a time of 0 sec in which it is verified FALSE after a time of 0 sec in which it is no longer verified                                                                                         |   |          |      |         |     |    |
|                                                                                                    | OK Cancel                                                                                                    |   |          |      |         |     |    |
|                                                                                                    |                                                                                                    |   |          |      |         |     |    |
|                                                                                                    | Save Cancel                                                                                                    |   |          |      |         |     |    |
|                                                                                                    |                                                                                                    |   |          |      |         |     |    |
|                                                                                                    |                                                                                                    |   |          |      |         |     |    |

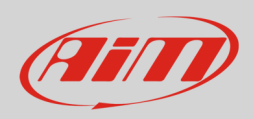

### 4.6 – Configurazione parametri

Il tab Parameters permette di impostare:

Lap Detection (1): è possibile impostare il numero di secondi durante i quali il tempo sul giro rilevato viene mostrato a display; le opzioni disponibili sono:

- da GPS: bisogna inserire la larghezza (width) della pista
- da ricevitore ottico: è possibile impostare un periodo durante il quale i tempi sul giro non vengono rilevati per evitare registrazioni multiple.

Reference Speed (2 – velocità di riferimento):

• l'impostazione di default è "GPS Speed" ma se fosse disponibile una velocità addizionale è possibile cambiarla premendo il relativo tasto.

#### Condizioni Start data recording (3 – inizio registrazione):

 la condizione di default è RPM Maggiore di 850 o velocità maggiore di 6 mph ma premendo il tasto "Add" è possibile personalizzare le condizioni attraverso il pannello che viene proposto.

| RaceStudio3 (64 bit)                                                        |                                                                                                    |          |         | -   | o × |
|-----------------------------------------------------------------------------|----------------------------------------------------------------------------------------------------|----------|---------|-----|-----|
| * * 10 10 10 1. * * 8                                                       |                                                                                                    | The Hawk | <u></u> | 0   | an  |
|                                                                             |                                                                                                    |          | •       | ECU |     |
| Save Save Close Transmit                                                    |                                                                                                    |          |         |     |     |
| Channels FOU Stream CAN Expansion Noth Channels Status Variables Parameters | Smarth Care Circom CAN Output                                                                                                    |          |         |     |     |
|                                                                             | Lap Detection                                                                                                    |          |         |     |     |
| Hold lap time for 8 sec                                                     |                                                                                                    |          |         |     |     |
| GPS Beacon                                                                  |                                                                                                    |          |         |     |     |
| Track Width 13 # (?)                                                        |                                                                                                    |          |         |     |     |
|                                                                             |                                                                                                    |          |         |     |     |
| CAN Optical Beacon                                                          |                                                                                                    |          |         |     |     |
| Ignore additional lap signal for 🛛 🛽 🔋 sec 🕐                                |                                                                                                    |          |         |     |     |
|                                                                             |                                                                                                    |          |         |     |     |
| 2                                                                           | Reference Speed                                                                                                    |          |         |     |     |
| Select the channel to use as reference speed                                | GPS Speed                                                                                                    | ÷        |         |     |     |
| 2                                                                           | La constituit de la constituit de la const | · .      |         |     |     |
| 3                                                                           | Start Data Recording                                                                                                    |          |         |     |     |
| O Standard Conditions                                                       |                                                                                                    |          |         |     |     |
| Recording starts when RPM is greater than 850 or speed (not G               | PS) is greater than 6 mph                                                                                                    |          |         |     |     |
|                                                                             |                                                                                                    |          |         |     |     |
|                                                                             |                                                                                                    |          |         |     |     |
| Recording starts when following condition is verified                       | for at least 0 sec                                                                                                    |          |         |     |     |
| R8 RPM greater than 500 rpm                                                 | Add                                                                                                    |          |         |     |     |
|                                                                             |                                                                                                    |          |         |     |     |
| Condition                                                                   | ×                                                                                                    |          |         |     |     |
| Always TRUE Always FALSE                                                    |                                                                                                    |          |         |     |     |
| R8 RPM \$                                                                   | ç greater than                                                                                                    |          |         |     |     |
| TRUE after a time of 0 sec in w                                             | which it is verified FALSE after a time of 0 sec in which it is no longer verified                                                                                                    |          |         |     |     |
|                                                                             | OK Cancel                                                                                                    |          |         |     |     |
|                                                                             |                                                                                                    |          |         |     |     |
|                                                                             |                                                                                                    |          |         |     |     |

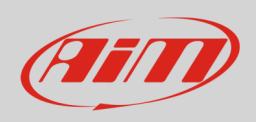

### 4.7 – SmartyCam Stream

ECULog può essere collegato sia a SmartyCam 2 che a SmartyCam 3 via CAN Bus per mostrare i dati desiderati sui video SmartyCam. Il logger trasmette i dati alle telecamere in due modalità leggermente diverse a seconda della telecamera e delle impostazioni fissate. Le opzioni disponibili sono:

- SmartyCam 2 e SmartyCam 3 Default
- SmartyCam 3 Advanced

Perché ECULog trasmetta ogni canale quando connesso a SmartyCam 2 o a SmartyCam 3 default:

- entrare nel tab "SmartyCam stream"
- esso mostra tutti i canali e/o sensori che corrispondono alla funzione selezionata
- nel caso in cui il sensore o canale desiderato non sia nella lista abilitare la casellina "Enable all channels for functions" e saranno mostrati tutti i canali/sensori

Il protocollo AiM trasmette di default una gamma abbastanza limitata di informazioni che sono comunque sufficienti per molte installazioni.

| RaceStudio3 (64 bit) 3.66.23 - build Wednesday, March 27, 2024 8:10 PM [Show comm detail | ils]                              |                      |            |          | - 🗆 🗙 |
|------------------------------------------------------------------------------------------|-----------------------------------|----------------------|------------|----------|-------|
| * 🥙 🗷 🕫 🕄 🎩 🐔 😂                                                                          |                                   |                      | ۹          | The Hawk |       |
| All ECULog ChannelExp+LCC+GPS 34                                                         |                                   |                      |            |          |       |
| Save Save As Close Transmit                                                              |                                   |                      |            |          |       |
| Channels ECU Stream CAN Expansions Math Channels Status Variables                        | Parameters SmartyCam Stream       | CAN Output           | 1          |          |       |
|                                                                                          | O SmartyCam 2                     | SmartyCam 3          |            |          |       |
|                                                                                          | Default                           |                      | Advanced O |          |       |
|                                                                                          | Enable all channels for functions |                      |            |          |       |
|                                                                                          | ID SmartyCam Function             | Channel              |            |          |       |
|                                                                                          | CC01 Engine RPM                   | R8 RPM 🗘             |            |          |       |
|                                                                                          | CC02 Speed                        | GPS Speed            |            |          |       |
|                                                                                          | CC03 Gear                         | R8 GEAR              |            |          |       |
|                                                                                          | CC04 Water Temp                   | R8 WATER TEMP        |            |          |       |
|                                                                                          | CC05 Head Temp                    | No available channel |            |          |       |
|                                                                                          | CC06 Exhaust Temp                 | No available channel |            |          |       |
|                                                                                          | CC07 Oil Temp                     | R8 OIL TEMP          |            |          |       |
|                                                                                          | CC08 Oil Press                    | No available channel |            |          |       |
|                                                                                          | CC09 Brake Press                  | R8 BRK PRESS         |            |          |       |
|                                                                                          | CC10 Throttle Pos                 | R8 TPS               |            |          |       |
|                                                                                          | CC11 Brake Pos                    | No available channel |            |          |       |
|                                                                                          | CC12 Clutch Pos                   | No available channel |            |          |       |
|                                                                                          | CC13 Steering Pos                 | No available channel |            |          |       |
|                                                                                          | CC14 Lambda                       | Lambda 🗘             |            |          |       |
|                                                                                          | CC15 Lateral Accel                | GPS Pro LateralAcc   |            |          |       |
|                                                                                          | CC16 Inline Accel                 | GPS Pro InlineAcc    |            |          |       |
|                                                                                          | CC17 Fuel Level                   | No available channel |            |          |       |
|                                                                                          | CC18 Battery Voltage              | No available channel |            |          |       |
|                                                                                          | CC19 Vertical Accel               | GPS Pro VerticalAcc  |            |          |       |
|                                                                                          |                                   |                      |            |          |       |
|                                                                                          |                                   |                      |            |          |       |
|                                                                                          |                                   |                      |            |          |       |
|                                                                                          |                                   |                      |            |          |       |
|                                                                                          |                                   |                      |            |          |       |
|                                                                                          |                                   |                      |            |          |       |
|                                                                                          |                                   |                      |            |          |       |

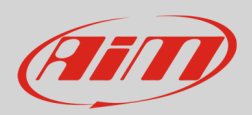

Per trasmettere informazioni diverse è necessario utilizzare la modalità SmartyCam3 advanced; attenzione: questa funzione è solo per utenti esperti. Si segua questa procedura:

- configurare ECULog per trasmettere un diverso streaming SmartyCam
- selezionare lo streaming SmartyCam desiderato nella configurazione di SmartyCam 3 •
- selezionare "SmartyCam 3 -> Advanced" nel tab SmartyCam Stream •
- premere "Add new Payload" •
- creare lo streaming desiderato definendo i campi ID richiesti e salvarlo premendo "OK" •
- dare un nome al protocollo •

| RaceStudio3 (64 bit) 3.66.23 - build Wednesday, March 27, 2024 8:10 PM [Show comm details] |                        |             |           |                      |          |    | - |    |
|--------------------------------------------------------------------------------------------|------------------------|-------------|-----------|----------------------|----------|----|---|----|
| * 🐲 🖻 🗗 🕄 🗜 🐔 🌣                                                                            |                        |             |           |                      | The Hawk | (1 |   | am |
| All ECULog ChannelExp+LCC+GPS 2d                                                           |                        |             |           |                      |          |    |   |    |
| Save Save As Close Transmit                                                                |                        |             |           |                      |          |    |   |    |
| Channels ECU Stream CAN Expansions Math Channels Status Variables Parameters SmartyC       | am Stream CAN Output   |             |           |                      |          |    |   |    |
| O SmartyC                                                                                  | am 2                   | SmartyCam 3 | )         |                      |          |    |   |    |
|                                                                                            |                        | O Default   | Advanced  |                      |          |    |   |    |
| Select Protocol                                                                            |                        |             | Name ECUL | og ChannelExp+LCC+GP | °S_SC3   |    |   |    |
| Enable the CAN Bus 120 Ohm Resistor                                                        |                        |             |           |                      |          |    |   |    |
| CAN ID (hex) Byte 0 Byte 1                                                                 | Byte 2 Byte 3          | Byte 4      | Byte 5    | Byte 6               | Byte 7   |    |   |    |
| Add New Payload                                                                            |                        |             |           | Export               | Import   |    |   |    |
|                                                                                            |                        |             |           |                      |          |    |   |    |
|                                                                                            |                        |             |           |                      |          |    |   |    |
|                                                                                            | Set CAN Header Details |             |           |                      |          |    |   |    |
|                                                                                            |                        |             |           |                      |          |    |   |    |
|                                                                                            | ID CAN (hex) 0x450     | ots         |           |                      |          |    |   |    |
|                                                                                            |                        |             |           |                      |          |    |   |    |
|                                                                                            | Byte Order             | •           |           |                      |          |    |   |    |
|                                                                                            | Frequency 1 Ltz        | •           |           |                      |          |    |   |    |
|                                                                                            | 1112                   | -           |           |                      |          |    |   |    |
|                                                                                            | OK Dalata Co           | a cal       |           |                      |          |    |   |    |
|                                                                                            | OK Delete Ca           | litter      |           |                      |          |    |   |    |
|                                                                                            |                        |             |           |                      |          |    |   |    |
|                                                                                            |                        |             |           |                      |          |    |   |    |
|                                                                                            |                        |             |           |                      |          |    |   |    |
|                                                                                            |                        |             |           |                      |          |    |   |    |
|                                                                                            |                        |             |           |                      |          |    |   |    |

### 4.8 - Configurazione CAN Output

Il logger può trasmettere uno streaming CAN che contenga i canali richiesti sul CAN Bus AiM. Esso funziona esattamente come lo streaming di SmartyCam 3 advanced.

### 4.9 – Trasmettere la configurazione ad ECULog

Una volta impostati tutti i tab è necessario salvare la configurazione di ECULog premendo il relativo tasto sulla tastiera in alto a sinistra del tab di configurazione. ECULog deve essere collegato al PC con un cavo USB A - USB C.

Quando la configurazione è stata salvata per trasmetterla premere il tasto "Transmit" sulla stessa tastiera.

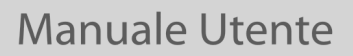

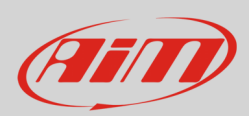

# 5 – Dimensioni, pinout e caratteristiche tecniche

L'immagine sotto mostra le dimensioni di ECULog in mm [pollici].

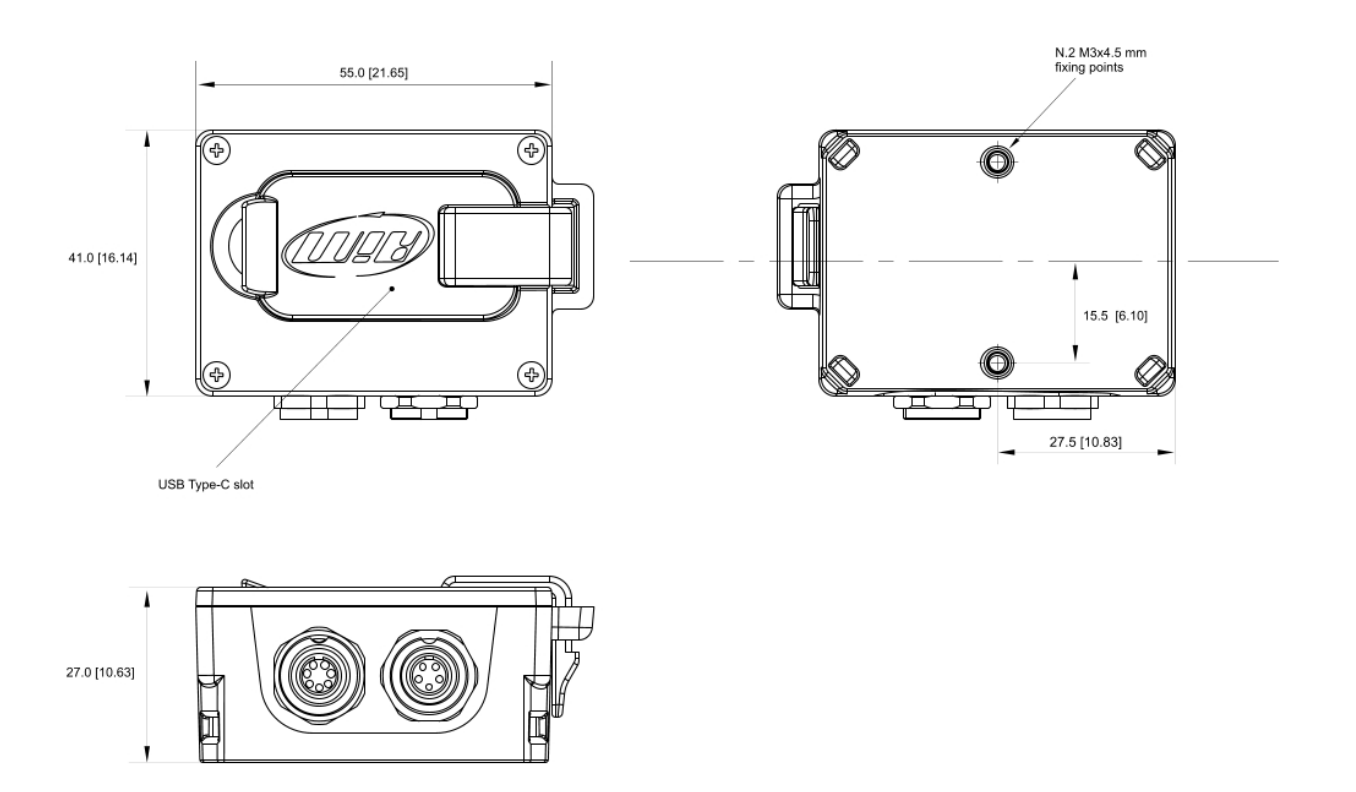

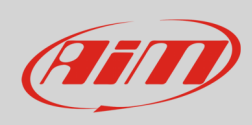

### L'immagine sotto mostra il pinout di ECULog.

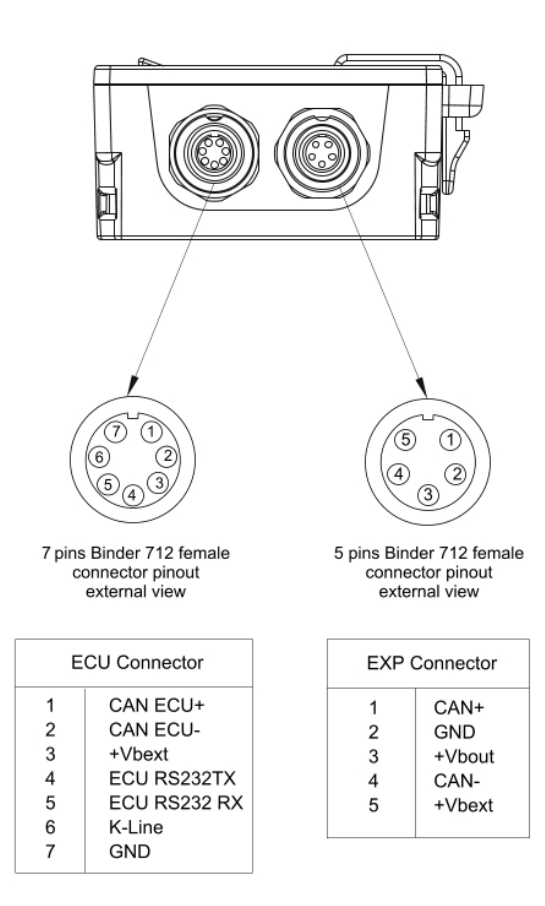

#### Caratteristiche Tecniche:

- Collegamento ECU:
- Espansioni:
- Alimentazione esterna:
- Connettori:
- Memoria
- Materiale:
- Dimensioni:
- Peso:
- Impermeabilità:

CAN, RS232 o Linea-K per + di 1.000 ECU

Channel Expansion, ACC, ACC2, LCU-One CAN, LCU1, Serie SmartyCam 3, GPS09c/GPS09c Pro 9-15C

- 1 presa con connettore Binder 712 a 5 pin
- 1 presa con connettore Binder 712 a 7 pin
- 1 USB Type-C
- 4GB + memory card USB-C rimovibile
- PA6 GS30%
- 61.4x44.7x24.2mm
- 100 g approssimativamente
- IP65